| 00      |                           |              |                    | M               | ozilla Firefox |                     |                |                    |
|---------|---------------------------|--------------|--------------------|-----------------|----------------|---------------------|----------------|--------------------|
| file:// | /Users/ce/index-01.htm    | ml 🕂         |                    |                 |                |                     |                |                    |
|         | file:///Users/c_linn/Desk | (top/constru | ire-une-page/index | k-01.html       |                | ∰ ⊽ C 🚷 -           | Google         | ۹ 🛖 🜸 -            |
| V Voila | É: etapes.com   Le        | iCloud       | 🚯 Crédit Mutuel    | Lycée Gutenberg | Scolastance    | 🧧 site national   d | Portail Orange | » 🚺 Marque-pages 🔻 |
|         |                           |              |                    |                 |                |                     |                |                    |
|         |                           |              |                    |                 |                |                     |                |                    |
|         |                           |              |                    |                 |                |                     |                |                    |
|         |                           |              |                    |                 |                |                     |                |                    |
|         |                           |              |                    |                 |                |                     |                |                    |
|         |                           |              |                    |                 |                |                     |                |                    |
|         |                           |              |                    |                 |                |                     |                |                    |
|         |                           |              |                    |                 |                |                     |                |                    |
|         |                           |              |                    |                 |                |                     |                |                    |
|         |                           |              |                    |                 |                |                     |                |                    |
|         |                           |              |                    |                 |                |                     |                |                    |

#### DÉFINITIONS

Le WEB est un système hypertexte public fonctionnant sur Internet qui permet de consulter, avec un navigateur, des pages accessibles sur des sites.

Une PAGE WEB est un fichier texte écrit dans un langage de description, le HTML.

HTML = Hyper Text Markup Language

Le HTML permet de décrire la mise en page du document, d'inclure des éléments graphiques ou bien des liens vers d'autres documents à l'aide de balises.

| Image: State of the state of the state |
|----------------------------------------------------------------------------------------------------|
| Vola è capes.com le Crédit Mutuel Lycée Gutenberg Scolastance site national d Portail Orange » Marque-pages<br>Une PAGE WEB est constituée de deux sections principale<br>- un en-tête, le <head><br/>- un corps, le <body></body></head>                                                                                                    |
| Clob     Une PAGE WEB est constituée de deux sections principale       - un en-tête, le <head>       - un corps, le <body></body></head>                                                                                                    |
|                                                                                                    |

| 00      |                                                                                                    |                                           |                   | ma page web            |                                                                 |                                                                |                                                                                 |                                             |              |
|---------|----------------------------------------------------------------------------------------------------|-------------------------------------------|-------------------|------------------------|-----------------------------------------------------------------|----------------------------------------------------------------|---------------------------------------------------------------------------------|---------------------------------------------|--------------|
|         | file:///Users/c_linn/Des                                                                                                    | ktop/construire-une-pa                    | ae/index-02.html  |                        |                                                                 | ▼ Google                                                       |                                                                                 |                                             |              |
| V Voila | É: etapes.com   Le                                                                                                    | 🚺 iCloud 🛛 🔬 Crédit                       | Mutuel 🔀 Lycée Gu | enberg 🗍 Scolasta      | nce 🥚 site national   d                                         | Portail Orange                                                 | » 💽 Marque-pages ▼                                                              |                                             |              |
|         |                                                                                                    |                                           |                   |                        |                                                                 |                                                                |                                                                                 |                                             |              |
|         | 00                                                                                                    |                                           | S                 | ource de : file:///Use | rs/c_linn/Desktop/constr                                        | uire-une-page/index-02                                         | .html                                                                           |                                             |              |
|         | 1 <ht<br>2<br/>3<br/>4<br/>5<br/>6<br/>7<br/>8 <th>nl&gt;<br/><head><br/></head><br/><br/><br/>tml&gt;</th><th>uge web</th><th></th><th></th><th></th><th></th><th></th><th></th></ht<br> | nl><br><head><br/></head><br><br><br>tml> | uge web           |                        |                                                                 |                                                                |                                                                                 |                                             |              |
|         |                                                                                                    |                                           |                   |                        | )ans le <head> oi</head>                                        | n met des informa                                              | ations pour le navigateu                                                        | r.                                          |              |
|         |                                                                                                    |                                           |                   |                        | nformations qui n<br>le bien lire la page<br>e titre de la page | e s'affichent pas<br>e : le type d'encoc<br>qui s'affiche dans | mais qui permettent au<br>dage, le CSS, des infos p<br>s l'onglet (comme ci-des | navigateur<br>oour les moteurs de<br>ssus). | e recherche, |
|         |                                                                                                    |                                           |                   |                        |                                                                 |                                                                |                                                                                 |                                             |              |

| 00         |                     |                                                                                                    |                        |                   | ma page web      | )                                |                        |            |                                                                                                    |               |             |           |
|------------|---------------------|----------------------------------------------------------------------------------------------------|------------------------|-------------------|------------------|----------------------------------|------------------------|------------|----------------------------------------------------------------------------------------------------|---------------|-------------|-----------|
| JO         | ma page web         | +                                                                                                    | ]                      |                   |                  |                                  |                        |            |                                                                                                    |               |             |           |
|            | file:///Users/c_lir | nn/Desktop/consti                                                                                                    | uire-une-page/inde     | ex-03.html        |                  | ੂ ਨੇ ਕ 🕻                         | - Google               | Q          | <ul> <li>•</li> <li>•</li> <li>•&lt;</li></ul> | •             |             |           |
| V Voila    | ė: etapes.com       | Le 🧴 iCloud                                                                                                    | 🚯 Crédit Mutuel        | G Lycée Gutenberg | Scolasta         | ance 😑 site national   d         | Portail Orange         |            | » 🔝 Marque-page                                                                                                    | s 🔻           |             |           |
| ceci est u | ne page web         |                                                                                                    |                        |                   |                  |                                  |                        |            |                                                                                                    |               |             |           |
|            |                     |                                                                                                    |                        | Source o          | e : file:///Use  | ers/c_linn/Deskton/cons          | truire-une-page/index- | -03.html   |                                                                                                    | _             |             |           |
|            | 1                   | <html></html>                                                                                                    |                        | 500.000           | e :, , , , , ose | <u>ers, e_mm, s esktop, eons</u> | and the page, mack     |            |                                                                                                    |               |             |           |
|            | 2                   | <pre>chead&gt; chead&gt; chea</pre> | <b>tle</b> ≻ma page w∉ | eb                |                  |                                  |                        |            |                                                                                                    |               |             |           |
|            | 4                   |                                                                                                    |                        |                   |                  |                                  |                        |            |                                                                                                    |               |             |           |
|            | 67                  | <pre>&gt;&gt;&gt;&gt;&gt;&gt;&gt;&gt;&gt;&gt;&gt;&gt;&gt;&gt;&gt;&gt;&gt;&gt;&gt;&gt;&gt;&gt;&gt;&gt;&gt;&gt;&gt;&gt;&gt;&gt;&gt;&gt;&gt;&gt;&gt;</pre>                                                                                                    | eci est une pa         | age web           |                  |                                  |                        |            |                                                                                                    |               |             |           |
|            | 8                   |                                                                                                    |                        |                   |                  |                                  |                        |            |                                                                                                    |               |             |           |
|            |                     |                                                                                                    |                        |                   |                  |                                  |                        |            |                                                                                                    |               |             |           |
|            |                     |                                                                                                    |                        |                   |                  |                                  |                        |            |                                                                                                    |               |             |           |
|            |                     |                                                                                                    |                        |                   |                  |                                  |                        |            |                                                                                                    |               |             |           |
|            |                     |                                                                                                    |                        |                   |                  |                                  |                        |            |                                                                                                    |               |             |           |
|            |                     |                                                                                                    |                        |                   |                  |                                  |                        |            |                                                                                                    |               |             |           |
|            |                     |                                                                                                    |                        |                   |                  | Dans le <body></body>            | on met le conten       | nu de la p | age, ce qui s'                                                                                                    | affiche : tex | xtes, image | s, liens, |
|            |                     |                                                                                                    |                        |                   |                  | vidéos, animatio                 | ns, formulaires, l     | boutons.   |                                                                                                    |               |             |           |
|            |                     |                                                                                                    |                        |                   |                  |                                  |                        |            |                                                                                                    |               |             |           |
|            |                     |                                                                                                    |                        |                   |                  |                                  |                        |            |                                                                                                    |               |             |           |
|            |                     |                                                                                                    |                        |                   |                  |                                  |                        |            |                                                                                                    |               |             |           |
|            |                     |                                                                                                    |                        |                   |                  |                                  |                        |            |                                                                                                    |               |             |           |
|            |                     |                                                                                                    |                        |                   |                  |                                  |                        |            |                                                                                                    |               |             |           |
|            |                     |                                                                                                    |                        |                   |                  |                                  |                        |            |                                                                                                    |               |             |           |
|            |                     |                                                                                                    |                        |                   |                  |                                  |                        |            |                                                                                                    |               |             |           |
|            |                     |                                                                                                    |                        |                   |                  |                                  |                        |            |                                                                                                    |               |             |           |
|            |                     |                                                                                                    |                        |                   |                  |                                  |                        |            |                                                                                                    |               |             |           |
|            |                     |                                                                                                    |                        |                   |                  |                                  |                        |            |                                                                                                    |               |             |           |
|            |                     |                                                                                                    |                        |                   |                  |                                  |                        |            |                                                                                                    |               |             |           |
|            |                     |                                                                                                    |                        |                   |                  |                                  |                        |            |                                                                                                    |               |             |           |
|            |                     |                                                                                                    |                        |                   |                  |                                  |                        |            |                                                                                                    |               |             |           |
|            |                     |                                                                                                    |                        |                   |                  |                                  |                        |            |                                                                                                    |               |             |           |
|            |                     |                                                                                                    |                        |                   |                  |                                  |                        |            |                                                                                                    |               |             |           |

| 0 0              |                                                                                         | Mozilla Fire              | fox                                                                                                    |                                                                                      |                                |
|------------------|-----------------------------------------------------------------------------------------|---------------------------|----------------------------------------------------------------------------------------------------|--------------------------------------------------------------------------------------|--------------------------------|
| file:///Users/ce | /index-01.html +                                                                        |                           |                                                                                                    |                                                                                      |                                |
| file:///Users    | /c_linn/Desktop/construire-une-page/index-0                                             | )1.html                   | ☆ マ C Google                                                                                                    | ۹ 🔒 و 🖗 ا                                                                            |                                |
| Voila 🔅 etapes   | .com   Le 🧻 iCloud 🛛 🚳 Crédit Mutuel 📲                                                  | J Lycée Gutenberg 🔅 Scola | astance 😑 site national   d 📙 Portail Orange                                                                       | » 💽 Marque-pages 🔻                                                                   |                                |
|                  |                                                                                         |                           |                                                                                                    |                                                                                      |                                |
|                  |                                                                                         |                           |                                                                                                    |                                                                                      |                                |
|                  | 000                                                                                     | Source de : file:/        | //Users/c_linn/Desktop/construire-une-page/index                                                                   | -01.html                                                                             |                                |
|                  | 1 <html><br/>2 <head><br/>3 </head><br/>4<br/>5 <body><br/>6 </body><br/>7 </html><br>8 |                           |                                                                                                    |                                                                                      |                                |
|                  |                                                                                         |                           | Dans le code de la page, il faut con<br>ce qu'il doit afficher : une page HT<br>Les balises HTML s'ouvrent, contie | mmencer par dire au nav<br>ML, un fichier SWF, un fic<br>ennent du texte, et se ferr | igateur<br>chier Gif<br>nent : |
|                  |                                                                                         |                           | <ul><li>uue&gt;ina page web</li></ul>                                                                              |                                                                                      |                                |
|                  |                                                                                         |                           | Ce code indique à l'ordinateur que<br>et la balise fermante concerne le t                                          | tout ce qui se trouve ent<br>itre.                                                   | tre la balise ouvrante         |
|                  |                                                                                         |                           | Les balises s'ouvrent et se fermen<br>Elles doivent être fermées dans le                                           | t dans un ordre précis.<br>sens inverse de leur ouv                                  | erture.                        |
|                  |                                                                                         |                           | Ces opérations sont assistées dan                                                                                  | s Dreamweaver.                                                                       |                                |
|                  |                                                                                         |                           |                                                                                                    |                                                                                      |                                |
|                  |                                                                                         |                           |                                                                                                    |                                                                                      |                                |
|                  |                                                                                         | <b>I</b>                  |                                                                                                    |                                                                                      |                                |

| 00      | Clinn              | C_                                                                                                    | linn                                                                                   |
|---------|--------------------|----------------------------------------------------------------------------------------------------|----------------------------------------------------------------------------------------|
|         | chrindeau fr       |                                                                                                    |                                                                                        |
| V Voila | É: etapes.com   Le | 🚺 iCloud 🛛 🚯 Crédit Mutuel 🦷 Lycée Gutenberg 📄 Scolastance 😑 site                                                                                                    | national   d – Portail Orange 🗍 C_linn   WordPre 👔 Bac Pro AMA CG 🛛 » 💽 Marque-pages 🔻 |
|         | _                  |                                                                                                    |                                                                                        |
|         | 0                  | 00                                                                                                    | Source de : http://cbrindeau.fr/                                                       |
|         |                    | <pre>1 <idoctype html=""> 2 <html dir="ltr" lang="fr-FR"> 3 <head> 4 <meta charset="utf-8"/> 5 <title>C_linn</title> 6 <link 8="" <link="" alternate"="" edituri"="" href='http://w 14 &lt;meta name="generator" content="WordPress 33"&lt;/pre&gt;&lt;/th&gt;&lt;th&gt;&lt;pre&gt;fn/l1" /&gt; a="all" href="http://cbrindeau.fr/wp-content/themes/twentyten/style.css" /&gt; i.fr/xmlrpc.php" /&gt; +xml" title="C_linn » Flux" href="http://cbrindeau.fr/?feed=rss2" /&gt; +xml" title="C_linn » Flux des commentaires" href="http://cbrindeau.fr/?feed=ml" title="RSD" href="http://cbrindeau.fr/xmlrpc.php?rsd" /&gt; ' index'="" medi="" rel="pingback" stylesheet"="" title="C_linn" type="application/w 13 &lt;link rel=" wlwmanifest"=""/> '/wmanifest+xml" href="http://cbrindeau.fr/wp-includes/wlwmanifest.xml" /&gt; ://cbrindeau.fr' /&gt; .0.1" /&gt;</head></html></idoctype></pre> |                                                                                        |
|         |                    | <pre>16 3 <body class="home blog"> 18 <div class="hfeed" id="wrapper"> 19 <div id="header"> 20 <div id="masthead"> 21 </div></div></div></body></pre>                                                                                                    | EXERCICE                                                                               |
|         |                    | 21<br>22<br>23<br>24<br>25 <i<br>26 </i<br>                                                                                                    | Sur la page d'accueil de votre blog<br>> clic droit<br>> code source de la page        |
|         |                    | 27<br>28 <div id="access" role="navigat&lt;br&gt;29 &lt;div class=" sk<br="">30 <div class<="" th=""><th>IDENTIFIER :</th></div></div>                                                                                                    | IDENTIFIER :                                                                           |
|         |                    | 31                                                                                                    | - les balises ouvrantes <head> et <body></body></head>                                 |
|         | _                  | 35 <div id="main"><br/>36<br/>37 <div id="container"><br/>38 <div id="content" role="main"></div></div></div>                                                                                                    | - les balises fermantes  et                                                            |
|         |                    |                                                                                                    |                                                                                        |

| 00        |                               |                                                                                                    | Docur                                                                    | nent sans nom                              |                                                                      |                                                                                                    |                                                                      |             |
|-----------|-------------------------------|----------------------------------------------------------------------------------------------------|--------------------------------------------------------------------------|--------------------------------------------|----------------------------------------------------------------------|----------------------------------------------------------------------------------------------------|----------------------------------------------------------------------|-------------|
| Do        | ocument sans nom              | +                                                                                                    |                                                                          |                                            |                                                                      |                                                                                                    |                                                                      |             |
| file:     | e:///Users/c_linn/Desk        | top/construire-une-page,                                                                                                    | nouveau-dream.html                                                       |                                            | ☆ ≂ ୯ 🚼 -                                                            | Google                                                                                                    |                                                                      |             |
| V Voila e | etapes.com   Le               | 💽 iCloud 🛛 🖓 Crédit Mu                                                                                                    | ituel 🧲 Lycée Gutenberg                                                  | Scolastance                                | site national   d                                                    | Portail Orange                                                                                                    | » 🚺 Marque-pages 🔻                                                   |             |
|           |                               |                                                                                                    |                                                                          |                                            |                                                                      |                                                                                                    |                                                                      |             |
|           | $\bigcirc \bigcirc \bigcirc$  |                                                                                                    | Source d                                                                 | e : file:///Users/                         | c_linn/Desktop/const                                                 | ruire-une-page/index.htm                                                                                                    | ml                                                                   |             |
|           | 1  2  3  4  5  5  7  8  9  10 | <pre>html PUBLIC<br/>hl xmlns="http://wd<br/>d&gt;<br/>a http-equiv="Condition<br/>cle&gt;Document sans n<br/>ad&gt;<br/>dy&gt;<br/>ml&gt;</pre> | "-/W3C//DTD XHTML<br>ww.w3.org/1999/xhtml<br>tent-Type" content="<br>hom | <pre>1.0 Transit. "&gt; text/html; 0</pre> | charset=UTF-8" /                                                     | ://www.w3.org/TR/)                                                                                                    | xhtmil/DTD/xhtmil-transit                                            | ional.dtd"> |
|           |                               |                                                                                                    |                                                                          | Dan<br>cert<br>- la<br>- l'e               | s Dreamweaver<br>aines informati<br>version de HTM<br>ncodage de Ian | ; lorsqu'on crée u<br>ons sont automat<br>L utilisée (dans le<br>gue (dans le <he< th=""><th>ın nouveau document,<br/>tiquement présentent :<br/>e Doctype)<br/>ad&gt;)</th><th></th></he<> | ın nouveau document,<br>tiquement présentent :<br>e Doctype)<br>ad>) |             |

| 00      | Clinn           | C_li                                                                                                    | nn                                                                                                    |
|---------|-----------------|----------------------------------------------------------------------------------------------------|----------------------------------------------------------------------------------------------------|
|         | rindeau fr      |                                                                                                    |                                                                                                    |
| V Voila | etapes.com   Le | . 🕐 iCloud 🛛 Crédit Mutuel 🦷 Lycée Gutenberg 🔅 Scolastance 🥚 site i                                                                                                    | national   d – Portail Orange 🔅 C_linn   WordPre 👔 Bac Pro AMA CG 🛛 🛪 🔀 Marque-pages 🔻                               |
|         |                 |                                                                                                    |                                                                                                    |
|         | 0               | 00                                                                                                    | Source de : http://cbrindeau.fr/                                                                                     |
|         | +               | <pre>1  2 <html dir="ltr" lang="fr-FR"> 3 <head> 4 <meta charset="utf-8"/> 5 <title>C_linn</title> 6 <link 8="" <link="" alternate"="" dituri"="" href='http://width.amme="generator" content="WordPress 3] 5 &lt;/head&gt; &lt;/pre&gt;&lt;/th&gt;&lt;th&gt;&lt;pre&gt;fn/11" /&gt; a="all" href="http://cbrindeau.fr/wp-content/themes/twentyten/style.css" /&gt; .fr/xmlrpc.php" /&gt; +xml" title="C_linn » Flux" href="http://cbrindeau.fr/?feed=rss2" /&gt; +xml" title="C_linn » Flux des commentaires" href="http://cbrindeau.fr/?feed= ml" title="RSD" href="http://cbrindeau.fr/xmlrpc.php?rsd" /&gt; lwmanifest+xml" href="http://cbrindeau.fr/wp-includes/wlwmanifest.xml" /&gt; ://cbrindeau.fr' index'="" media="" rel="pingback" stylesheet"="" title="C_linn" type="application/rsd- 13 &lt;link rel=" wlwmanifest"=""/> .0.1" /&gt;</head></html></pre> |                                                                                                    |
|         | -               | <pre>&gt;&gt; &gt;&gt; &gt;&gt; &gt;&gt; &gt;&gt; &gt;&gt; &gt;&gt; &gt;&gt; &gt;&gt; &gt;&gt; &gt;&gt; &gt;&gt; &gt;&gt;</pre>                                                                                                    | EXERCICE                                                                                                    |
|         |                 | 22<br>23<br>24                                                                                                    | Sur la page d'accueil de votre blog                                                                                  |
|         |                 | 25 <i<br>26 <!--</th--><th>&gt; code source de la page</th></i<br>                                                                                                    | > code source de la page                                                                                             |
|         |                 | 28 <div id="access" role="navigat&lt;/td&gt;       29     &lt;div class=" sk<="" td="">       30     <div class<="" td=""></div></div>                                                                                                    | IDENTIFIER :                                                                                                    |
|         | -               | 31                                                                                                    | - le titre de la page dans le <head></head>                                                                          |
|         |                 | 35 <div id="main"></div>                                                                                                    | - d'autros balisos ouvrantos et formantos :                                                                          |
| -       | E               | 37 <div id="container"><br/>38 <div id="content" role="main"></div></div>                                                                                                    | <div></div> , <strong></strong>                                                                                      |
|         | -               |                                                                                                    | Le contenu de la page est organisé en boîtes qu'on appèle des <div>.<br/><strong> c'est pour le bold.</strong></div> |

#### Tester le code sur votre blog-élève

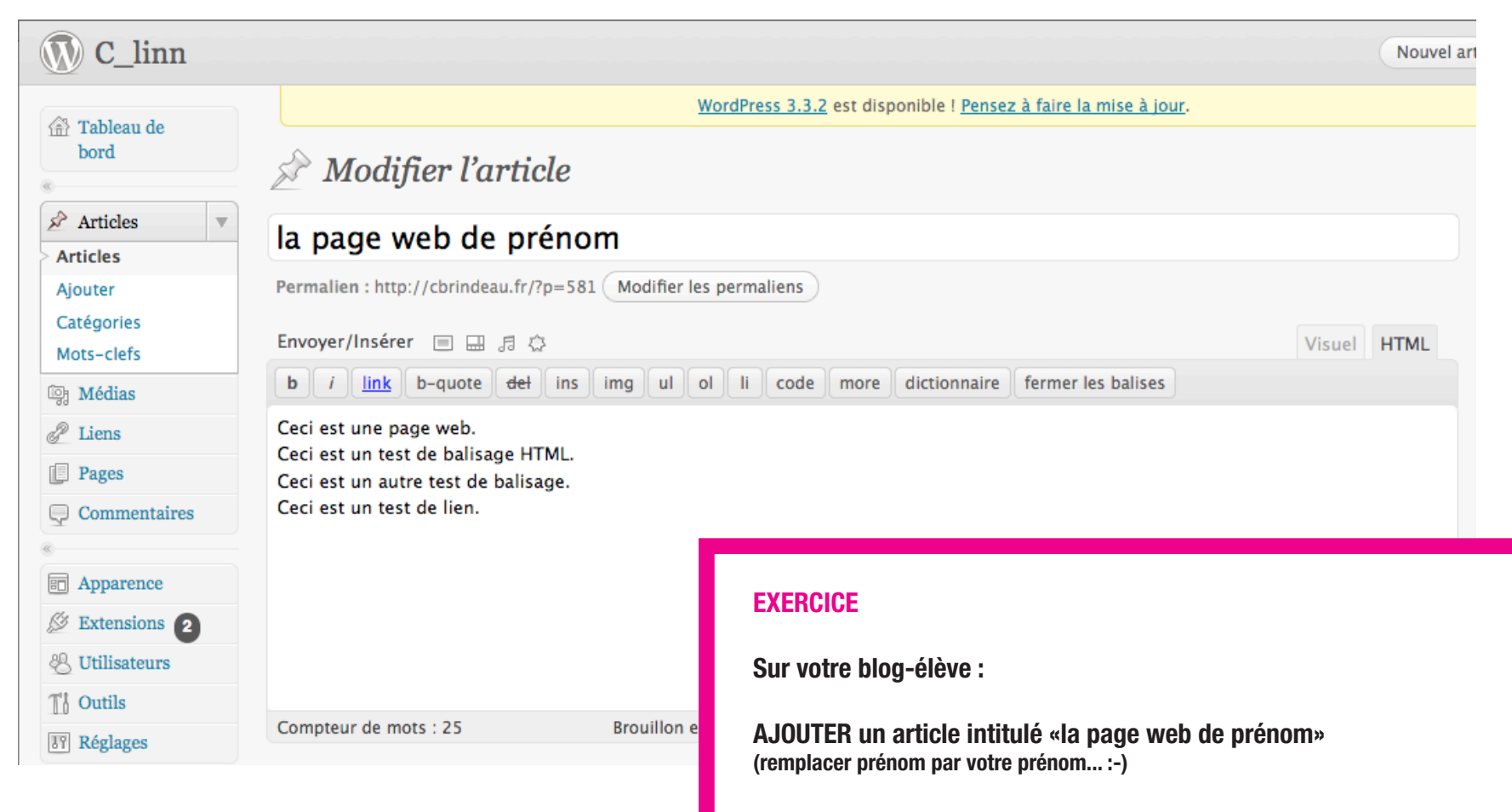

**AFFICHER l'article en HTML** 

SAISIR les 4 phrases ci-dessus

#### Tester le code sur votre blog-élève

| V C_linn                                                                     |                                                                                                    | Nouvel artic                                                                                                    |
|------------------------------------------------------------------------------|----------------------------------------------------------------------------------------------------|----------------------------------------------------------------------------------------------------|
| 🕆 Tableau de 🖉                                                               | WordPress 3.3.2 est disponible ! Pensez a                                                                                                    | <u>i faire la mise à jour</u> .                                                                                                    |
| bord                                                                         | Andifier l'article                                                                                                    |                                                                                                    |
| Articles                                                                     | la page web de prénom                                                                                                    |                                                                                                    |
| Ajouter                                                                      | Permalien : http://cbrindeau.fr/?p=581 Modifier les permaliens                                                                                                    |                                                                                                    |
| Catégories                                                                   |                                                                                                    | Marcal                                                                                                    |
| Mots-clefs                                                                   |                                                                                                    | Visuel HIML                                                                                                    |
| 3 Médias                                                                     | <b>D</b> <i>I</i> <u>link</u> <b>D</b> -quote <del>del</del> ins img ui oi li code more dictionnaire                                                                                                    | ermer ies balises                                                                                                    |
| Liens                                                                        | <h1>Ceci est une page web.</h1> <strong>Ceci est un test de balisage HTML</strong>                                                                                                    |                                                                                                    |
| Pages                                                                        | <em>Ceci est un autre test de balisage.</em>                                                                                                    |                                                                                                    |
|                                                                              |                                                                                                    |                                                                                                    |
| Commentaires                                                                 | <a href="http://cbrindeau.fr">Ceci est un test de lien.</a>                                                                                                    |                                                                                                    |
| Commentaires                                                                 | <a href="http://cbrindeau.fr">Ceci est un test de lien.</a>                                                                                                    |                                                                                                    |
| Commentaires Apparence                                                       | <a href="http://cbrindeau.fr">Ceci est un test de lien.</a>                                                                                                    | chaque ligne, soit en saisissant le code                                                                                                    |
| Commentaires Apparence Extensions 2                                          | <a href="http://cbrindeau.fr">Ceci est un test de lien.</a> INSÉRER le balisage sur soit en cliquant sur les «                                                                                                    | chaque ligne, soit en saisissant le code,<br>outils balises» :                                                                                                    |
| Commentaires Apparence Extensions Utilisateurs                               | <a href="http://cbrindeau.fr">Ceci est un test de lien.</a> INSÉRER le balisage sur soit en cliquant sur les « <h1> Titre de premier ni</h1>                                                                                                    | chaque ligne, soit en saisissant le code,<br>outils balises» :<br>veau dans le CSS par défaut du navigateur                                                                                                    |
| Commentaires Apparence Extensions Utilisateurs Outils                        | <a href="http://cbrindeau.fr">Ceci est un test de lien.</a> INSÉRER le balisage sur soit en cliquant sur les « <h1> Titre de premier ni <strong> La phrase sera</strong></h1>                                                                                                    | chaque ligne, soit en saisissant le code,<br>outils balises» :<br>veau dans le CSS par défaut du navigateur<br>affichée en bold                                                                                                    |
| Commentaires Commentaires Apparence Extensions Cutilisateurs Cutils Réglages | Compteur de mots : 24 Brouillon er King King Ki | chaque ligne, soit en saisissant le code,<br>outils balises» :<br>veau dans le CSS par défaut du navigateur<br>affichée en bold<br>glais, la phrase sera affichée en italique                                                                                                    |
| Commentaires Apparence Extensions Utilisateurs Utilisateurs Couries Réglages | Sur la dernière ligne. CP                                                                                                    | chaque ligne, soit en saisissant le code,<br>outils balises» :<br>veau dans le CSS par défaut du navigateur<br>affichée en bold<br>glais, la phrase sera affichée en italique                                                                                                    |
| Commentaires Apparence Extensions Utilisateurs Outils Réglages               | Sur la dernière ligne, CR Sur la dernière ligne, CR Sur la dernière ligne, CR Sur la dernière ligne, CR Sur la dernière ligne, CR Sur la dernière ligne, CR Sur la dernière ligne, CR Sur la dernière ligne, CR Sur la dernière ligne, CR Sur la dernière ligne, CR Sur la dernière ligne, CR Sur la dernière ligne, CR                                                                                                    | chaque ligne, soit en saisissant le code,<br>outils balises» :<br>veau dans le CSS par défaut du navigateur<br>affichée en bold<br>glais, la phrase sera affichée en italique<br>ÉER un lien.<br>et cliquer sur «link» dans la barre d'outils b<br>«http://cbrindeau.fr»                                |
| Commentaires Apparence Extensions Utilisateurs Outils Réglages               | <a href="http://cbrindeau.fr">Ceci est un test de lien.</a> INSÉRER le balisage sur soit en cliquant sur les « <h1> Titre de premier ni <strong> La phrase sera <em> «emphase» en ang Sur la dernière ligne, CR - sélectionner la phrase - saisir l'adresse du site</em></strong></h1>                                                                                                    | chaque ligne, soit en saisissant le code,<br>outils balises» :<br>veau dans le CSS par défaut du navigateur<br>affichée en bold<br>glais, la phrase sera affichée en italique<br>ÉER un lien.<br>et cliquer sur «link» dans la barre d'outils b<br>«http://cbrindeau.fr»                                |
| Commentaires Apparence Extensions Utilisateurs Outils Réglages               | Sur la dernière ligne, CR - sélectionner la phrase Sur la dernière ligne, CR - sélectionner la phrase BROULLER en mode «vis                                                                                                    | chaque ligne, soit en saisissant le code,<br>outils balises» :<br>veau dans le CSS par défaut du navigateur<br>affichée en bold<br>glais, la phrase sera affichée en italique<br>ÉER un lien.<br>et cliquer sur «link» dans la barre d'outils b<br>«http://cbrindeau.fr»<br>uel» pour voir le résultat. |
| Commentaires Apparence Extensions Utilisateurs Outils Réglages               | A href="http://cbrindeau.fr">Ceci est un test de lien. INSÉRER le balisage sur soit en cliquant sur les « <h1> Titre de premier ni <strong> La phrase sera <em> «emphase» en ang Sur la dernière ligne, CRI - sélectionner la phrase - saisir l'adresse du site BASCULER en mode «vis PUBLIER l'article.</em></strong></h1>                                                                                                    | chaque ligne, soit en saisissant le code,<br>outils balises» :<br>veau dans le CSS par défaut du navigateur<br>affichée en bold<br>glais, la phrase sera affichée en italique<br>ÉER un lien.<br>et cliquer sur «link» dans la barre d'outils b<br>«http://cbrindeau.fr»<br>uel» pour voir le résultat. |

Vous venez de construire votre première PAGE WEB !